## **Toms River FC Registration Instructions**

Navigate to the website at <u>www.tomsriverfc.com</u>

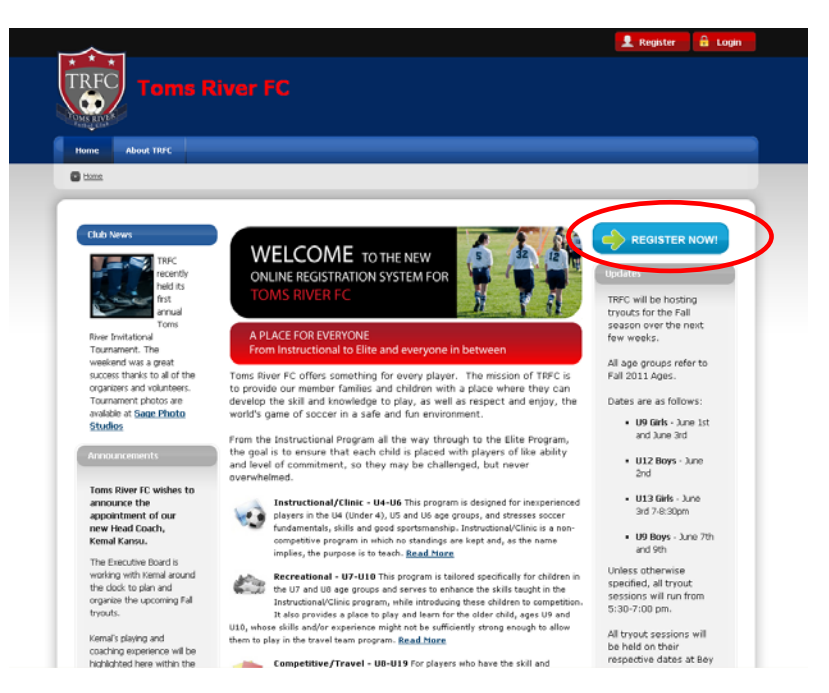

Click on the light blue REGISTER NOW button circled in red above.

| AND A                                               |                                    |                                                           |       |
|-----------------------------------------------------|------------------------------------|-----------------------------------------------------------|-------|
| ne About TRFC                                       |                                    |                                                           |       |
| ogin/Register                                       |                                    |                                                           |       |
|                                                     |                                    |                                                           |       |
| .ogin/Register                                      |                                    |                                                           |       |
| Please note-The name required under the "New Custon | mer Primary Contact" is a p        | ar ent/guar dian.                                         |       |
| Returning Customer                                  | New Customer Pr                    | imary Contact                                             |       |
| User Name:                                          | <ul> <li>First Name:</li> </ul>    | John                                                      |       |
| Password:                                           | Middle Initial:                    |                                                           |       |
| Sign In 🕨                                           | Last Name:                         | Doe                                                       |       |
|                                                     | Suffix:                            |                                                           |       |
| Stay Signed In                                      | <ul> <li>Email Address:</li> </ul> | j.doe@mymail.net                                          |       |
| rorget username of Password?                        | User Name:                         | doe1975                                                   | laad  |
|                                                     | Password:                          | City retters, numbers, @ doc (.) and underscore (.) are a | lowed |
|                                                     | Reenter Password                   | l:                                                        |       |
|                                                     |                                    | Create New Account                                        |       |
|                                                     |                                    | create new secourt                                        |       |
|                                                     |                                    |                                                           |       |
|                                                     |                                    |                                                           |       |

Fill out the New Customer Primary Contact information on the right hand side of the screen. Note that the First and Last Name here should be the parent or guardian, not the child you are registering. When you are done, click on the Create New Account button circled in red above.

| ain/Register.                                     |                                |                      |  |
|---------------------------------------------------|--------------------------------|----------------------|--|
|                                                   |                                |                      |  |
| ogin/Register                                     |                                |                      |  |
| *Note: All fields marked with an asterisk (*) are | required.                      |                      |  |
| Primary Contact Information                       | Secondary Parent / Guardian In | formation            |  |
| Street: 123 Main Street                           | First Name:                    | Jane                 |  |
| Unit#:                                            | Middle Initial:                |                      |  |
| City: Toms River                                  | Last Name:                     | Doe                  |  |
| • State: New Jersey                               | Street:                        | 321 South Street     |  |
| • Zip Code: 08753                                 | City:                          | Toms River           |  |
| Country: United States                            | State:                         | New Jersey           |  |
| • Telephone: 732 555 5555                         | Zip Code:                      | 00753                |  |
| Cell Phone: 732 444 4444                          | Telephone:                     | 732 111 2222         |  |
|                                                   | Cell Phone:                    | 732 222 1111         |  |
|                                                   | Secondary Contact Email:       | janieDoe@hotmail.com |  |
|                                                   |                                |                      |  |

Next you will see a screen where you will add the primary contact address information, and if you would like, you can add a secondary contact (this can be a spouse or other individual). The secondary contact email address will receive a duplicate of every email broadcast from the system to the primary contact. The secondary contact information is NOT required. Click NEXT when you are done.

| RFC                                                  |                                                                                                    |  |
|------------------------------------------------------|----------------------------------------------------------------------------------------------------|--|
|                                                      |                                                                                                    |  |
| is given                                             |                                                                                                    |  |
| ome About TRFC Team Central                          |                                                                                                    |  |
| Admin 🖪 Players                                      |                                                                                                    |  |
| terrer Control                                       |                                                                                                    |  |
|                                                      |                                                                                                    |  |
|                                                      |                                                                                                    |  |
|                                                      |                                                                                                    |  |
| All fields marked with an asterisk (*) are required. |                                                                                                    |  |
| Add a New Participant                                |                                                                                                    |  |
| Your Relationship with Participant:                  | Parent                                                                                                    |  |
|                                                      | For Participants 18 yrs or older please select Adult                                                                                                    |  |
| <ul> <li>Participant's First Name:</li> </ul>        | Nancy                                                                                                    |  |
| Participant's Middle Initial:                        |                                                                                                    |  |
| +Participant's Last Name:                            | Doe                                                                                                    |  |
| Participant's Gender:                                | Female 💌                                                                                                    |  |
| <ul> <li>Participant's Date of Birth:</li> </ul>     | Feb 💌 5 💌 2006 💌                                                                                                    |  |
| Participant's Email:                                 |                                                                                                    |  |
| • Street:                                            | 123 Main Street                                                                                                    |  |
| Unit#:                                               |                                                                                                    |  |
| + City:                                              | Trans Buer                                                                                                    |  |
| • State:                                             | Advest Anether                                                                                                    |  |
| • Zip Code:                                          | Income and a set of the set of the set of th |  |
| + Country:                                           | Using Chates                                                                                                    |  |
| + Telenhone                                          | Crited states                                                                                                    |  |
| · reephone.                                          | 732 555 5555                                                                                                    |  |
|                                                      | Cancel Next >>                                                                                                    |  |
|                                                      |                                                                                                    |  |
|                                                      |                                                                                                    |  |

On the next page you will be adding information for the child you are registering. Make sure the birth date is correct; the programs available to you for registration are based on the birth date and gender of your child. Click Next when you are done.

| About TRFC                 | Team Central                                                                                                    |                                                                                                    |                                                                    |                                                                    |                                                          |
|----------------------------|----------------------------------------------------------------------------------------------------|----------------------------------------------------------------------------------------------------|--------------------------------------------------------------------|--------------------------------------------------------------------|----------------------------------------------------------|
| Admin 🖸 Available Programs |                                                                                                    |                                                                                                    |                                                                    |                                                                    |                                                          |
| Available Programs         |                                                                                                    |                                                                                                    |                                                                    |                                                                    |                                                          |
| Available Programs         |                                                                                                    |                                                                                                    |                                                                    |                                                                    |                                                          |
| Available Programs         |                                                                                                    |                                                                                                    |                                                                    |                                                                    |                                                          |
|                            |                                                                                                    |                                                                                                    |                                                                    |                                                                    |                                                          |
| Shopping Cart Detai        | lls                                                                                                    |                                                                                                    |                                                                    |                                                                    |                                                          |
|                            |                                                                                                    |                                                                                                    |                                                                    |                                                                    |                                                          |
|                            |                                                                                                    | No items added to division shopping                                                                  | gcart                                                              |                                                                    |                                                          |
|                            |                                                                                                    |                                                                                                    |                                                                    |                                                                    |                                                          |
| Name: Name (Christians     | our programs & cionur today                                                                                               | 0                                                                                                    |                                                                    |                                                                    |                                                          |
| Choose Division            | Program Name                                                                                                    | Details                                                                                              | Start Date                                                         | End Date                                                           | Dring                                                    |
|                            | and an an an an an an an an an an an an an                                                                                |                                                                                                    |                                                                    |                                                                    | PTILE                                                    |
| Г                          | 2011 Fall/2012 Spring                                                                                                    | U06 Girls 05/06                                                                                      | 08/01/2011                                                         | 07/31/2012                                                         | \$175.00                                                 |
| Г                          | 2011 Fall/2012 Spring<br>2011 Fall/2012 Spring                                                                            | U06 Girls 05/06<br>U06G Angels 05/06                                                                 | 08/01/2011<br>08/01/2011                                           | 07/31/2012                                                         | \$175.00<br>\$175.00                                     |
| с<br>с                     | 2011 Fall/2012 Spring<br>2011 Fall/2012 Spring<br>2011 Fall/2012 Spring                                                   | UDE CIME 05/06<br>UDEG Angels 05/06<br>UDEG Gold Tide 05/06                                          | 08/01/2011<br>08/01/2011<br>08/01/2011                             | 07/31/2012<br>07/31/2012<br>07/31/2012                             | \$175.00<br>\$175.00<br>\$175.00                         |
|                            | 2011 Fall/2012 Spring<br>2011 Fall/2012 Spring<br>2011 Fall/2012 Spring<br>2011 Fall/2012 Spring                          | UDB GHIS 05/08<br>U08G Angelis 05/06<br>U06G Gold Tide 05/06<br>U08G Magic 05/06                     | 08/01/2011<br>08/01/2011<br>08/01/2011<br>08/01/2011               | 07/31/2012<br>07/31/2012<br>07/31/2012<br>07/31/2012               | \$175.00<br>\$175.00<br>\$175.00<br>\$175.00<br>\$175.00 |
|                            | 2011 Fall/2012 Spring<br>2011 Fall/2012 Spring<br>2011 Fall/2012 Spring<br>2011 Fall/2012 Spring<br>2011 Fall/2012 Spring | U06 GH10 05/08<br>U06G Angels 05/08<br>U06G Gold Tide 05/06<br>U06G Magic 05/06<br>U06G Spirit 05/06 | 08/01/2011<br>08/01/2011<br>08/01/2011<br>08/01/2011<br>08/01/2011 | 07/31/2012<br>07/31/2012<br>07/31/2012<br>07/31/2012<br>07/31/2012 | \$175.00<br>\$175.00<br>\$175.00<br>\$175.00<br>\$175.00 |

Once you click next, you are taken to a page that lists the available programs to register your child for. If you already know what team your child has been placed on, select that team by clicking on the checkbox next to that row. NOTE: if you are a new player, or do not yet know what team your child will be placed on, register for the generic age group as highlighted in blue in the picture above. (in this example, U06 Girls 05/06)

If you are registering another child, click on the UPDATE AND ADD ANOTHER PARTICIPANT button, otherwise, click on the NEXT button.

| ne About IRFC. Tea    | m Central               |           |          |          |          |
|-----------------------|-------------------------|-----------|----------|----------|----------|
| Shannion Cart         |                         |           | _        | _        |          |
| Program               | Details                 | FirstName | LastName | Price    | Remove   |
| 2011 Fall/2012 Spring | U06 Girls 05/06         | Nancy     | Doe      | \$175.00 |          |
| 2011 Fall/2012 Spring | U13B Chelsea 98/99      | Steven    | Doe      | \$175.00 | Г        |
| 2011 Fall/2012 Spring | U078 Diamondbacks 04/05 | Sven      | Doe      | \$175.00 | <b>—</b> |
| Verisign Pare         | of Help?<br>ent Support |           |          |          |          |
| VERIFY'               |                         |           |          |          |          |
| VERIFY                |                         |           |          |          |          |
| VERIFY                |                         |           |          |          |          |

You are next taken to a screen to confirm the choices in your shopping cart. If any of the items listed are incorrect, check the REMOVE box and click on UPDATE CART, otherwise click on NEXT to continue.

| toms River fC     tem     tem      tem     tem     tem     tem     tem     tem     tem     tem     tem     tem     tem                                                                                                    | <u> </u>                                             |                 | <br>My Account | 🔒 Logout |  |
|----------------------------------------------------------------------------------------------------|------------------------------------------------------|-----------------|----------------|----------|--|
| Home       About TEFE       Team Central            • Admin         • Additional Participant Information           • Additional Participant Information             • Compon Discourd           • Compon Discourd             • Enter Coupon Code :           • P8072             • Other Participant Information           • Other Participant Information             • Other Participant Information           • Other Participant Information             • Other Participant Information           • Other Participant Information             • Other Participant Information           • Other Participant Information                                                                                                    | Toms River FC                                        |                 |                |          |  |
| Admin Additional Participant Information   Additional Participant Information   Al fields marked with an asterisk (*) are required.   Coupon Discount   Enter Coupon Code :     78072     Other Participant Information     Other Participant Information     Cother Participant Information     Cother Participant Information     Cother Participant Information     Cother Participant Information     Cother Participant Information                                                                                                    | Home About TRFC Team Central                         |                 |                | _        |  |
| Additional Participant Information         A fields marked with an asterisk (*) are required.         Coupon Discount         Enter Coupon Code :         72072                                                                                                    | Admin Additional Participant Information             |                 |                |          |  |
| Additional Participant Information     A fields marked with an astersk (*) are required.   Coupon Discount   Enter Coupon Code :     78072     Other Participant Information     Other Participant Information     Coupon Discount Information     Other Participant Information     Coupon Code :     78072                                                                                                    |                                                      |                 |                |          |  |
| Al fields marked with an asterisk (*) are required. Coupon Discount Enter Coupon Code :                                                                                                    | Additional Participant Information                   |                 |                |          |  |
| Coupon Discount Enter Coupon Code : 78072  Conter Participant Information  Cother Participant Information  Cother Participant Information  Cother Participant Information  Cother Participant Information  Cother Participant Information  Cother Participant Information  Cother Participant Information                                                                                                    | All fields marked with an asterisk (*) are required. |                 |                |          |  |
| Enter Coupon Code : 78072   Other Participant Information  Other Participant Information    Cother Participant Information    Cother Participant Information                                                                                                    | Coupon Discount                                      |                 |                |          |  |
| Conter Participant Information  Conter Participant Information  Conter Participant Informatio | Enter Coupon Code :                                  | 78072           |                |          |  |
| Cother Participant Information  Cother Participant Information  Cother Participant Information  Cother Participant Information  Cother Participant Information  Cother Participant Information  Cother Participant Information  Cother Participant Information                                                                                                    |                                                      |                 |                |          |  |
| Cother Participant Information Cother Participant Information Cother Participant Information Cother Participant Information                                                                                                    |                                                      |                 |                |          |  |
| Cother Participant Information Cother Participant Information Cother Participant Information Cother Participant Information                                                                                                    | Other Participant Information                        |                 |                |          |  |
| Conter Participant Information Conter Participant Information | · · · · · · · · · · · · · · · · · · ·                |                 |                |          |  |
| Cother Participant Information Cother Participant Information |                                                      |                 |                |          |  |
| Other Participant Information                                                                                                    | Other Participant Information                        |                 |                |          |  |
| Other Participant Information                                                                                                    |                                                      |                 |                |          |  |
| Other Participant Information                                                                                                    |                                                      |                 |                |          |  |
| << Back Next >>                                                                                                    | Other Participant Information                        |                 |                |          |  |
| << Back Next >>                                                                                                    |                                                      |                 |                |          |  |
|                                                                                                    |                                                      | << Back Next >> |                |          |  |

Once you click next, you will see a page that asks about a Coupon Code. Coupon codes are used for families that are registering more than 3 children in the club.

| If you are registering: | Use Coupon Code: |
|-------------------------|------------------|
| 3 children              | 78072            |
| 4 children              | 93717            |
| 5 children              | 47086            |
| 6 children              | 33488            |
|                         |                  |

Club policy for multiple registrations in the same family is as follows: 1<sup>st</sup> and 2<sup>nd</sup> child are full price (\$175), 3<sup>rd</sup> child is \$75, 4<sup>th</sup> child and beyond (very impressive) are free.

| <u>~</u>                                                                      | 👤 My Account 🛛 🔒 Lagout |
|-------------------------------------------------------------------------------|-------------------------|
| Toms River FC                                                                 |                         |
| Home About TRFC Team Central                                                  |                         |
| Yolunteer Selection                                                           |                         |
|                                                                               |                         |
|                                                                               |                         |
| Volunteer Selection                                                           |                         |
| C Vehanteer for Didelen                                                       |                         |
| Volumeet for Division                                                         |                         |
| Please select program(s) to volunteer.                                        |                         |
| Programs marked bold have participants registered.                            |                         |
| Program                                                                       | Select                  |
| 2011 Fall/2012 Spring                                                         |                         |
| Need Help?         Need Help?           Barent Support         Second Support | ]                       |

The next page allows you to volunteer for your child's team. The possible volunteer roles are:

- Head Coach
- Assistant Coach
- Team Manager

• Team Parent

If you would like to volunteer, select the checkbox next to the Program listing. If you do not care to volunteer, leave the box unchecked and click on NEXT. Volunteering does not necessarily mean you will be chosen for that role, it just indicates to the staff that you are interested in the position. Registration staff and the Board will select volunteers as applicable.

|                                                                                                    |                                                                                                    |                    | L My A                                                                                                    | Account 🖬 Log |  |
|----------------------------------------------------------------------------------------------------|----------------------------------------------------------------------------------------------------|--------------------|----------------------------------------------------------------------------------------------------|---------------|--|
| About TEFC Team Contral Admin                                                                                                    |                                                                                                    |                    |                                                                                                    |               |  |
| e About TRFC 1                                                                                                    | Team Central Admin                                                                                                    |                    |                                                                                                    |               |  |
| inteer Selection                                                                                                    |                                                                                                    |                    |                                                                                                    |               |  |
|                                                                                                    |                                                                                                    |                    |                                                                                                    |               |  |
|                                                                                                    |                                                                                                    |                    |                                                                                                    |               |  |
| olunteer Selection                                                                                                    |                                                                                                    |                    |                                                                                                    |               |  |
| Noberlaar for Division                                                                                                    |                                                                                                    |                    |                                                                                                    |               |  |
| Volumeer for DMsion                                                                                                    |                                                                                                    |                    |                                                                                                    |               |  |
| fease select program(s) to                                                                                                    | volunteer.                                                                                                    |                    |                                                                                                    |               |  |
| rograms marked bold have                                                                                                    | participants registered.                                                                                                    |                    |                                                                                                    |               |  |
| Program                                                                                                    |                                                                                                    |                    | Select                                                                                                    |               |  |
|                                                                                                    |                                                                                                    |                    |                                                                                                    |               |  |
| 2011 Fall/2012 Spring                                                                                                    |                                                                                                    |                    | ₩                                                                                                    |               |  |
| 2011 Fall/2012 Spring<br>Program                                                                                                    | Details                                                                                                    | Participant Names  | Volunteer Role                                                                                                    | Select        |  |
| 2011 Fall/2012 Spring<br>Program<br>2011 Fall/2012 Spring                                                                                                    | Details<br>U04 Boys 07/08                                                                                                    | Participant Names  | Volunteer Role<br>Age Group Coordinator                                                                                                    | Select        |  |
| 2011 Fall/2012 Spring<br>Program<br>2011 Fall/2012 Spring<br>2011 Fall/2012 Spring                                                                                                    | Details<br>U04 Boys 07/00<br>U04 Boys 07/00                                                                                                    | Participant Names  | Volunteer Role<br>Age Group Coordinator<br>Assistant Coach                                                                                                    | Select        |  |
| 2011 Fall/2012 Spring<br>Program<br>2011 Fall/2012 Spring<br>2011 Fall/2012 Spring<br>2011 Fall/2012 Spring                                                                                                    | Details<br>1004 Boys 07/08<br>1004 Boys 07/08<br>1004 Boys 07/08                                                                                                    | Participant Names  | Volunteer Role<br>Age Group Coordinator<br>Assistant Coach<br>Head Coach                                                                                                    | Select        |  |
| 2011 Fall/2012 Spring           Program           2011 Fall/2012 Spring           2011 Fall/2012 Spring           2011 Fall/2012 Spring           2011 Fall/2012 Spring                                                                                                    | Detais<br>U04 Boys 07/00<br>U04 Boys 07/00<br>U04 Boys 07/00<br>U04 Boys 07/00                                                                                                    | Participant Names  | Volunteer Role<br>Age Group Coordinator<br>Assistant Coach<br>Head Coach<br>Team Manager                                                                                                    | Select        |  |
| 2011 Fall/2012 Spring           Program           2011 Fall/2012 Spring           2011 Fall/2012 Spring           2011 Fall/2012 Spring           2011 Fall/2012 Spring           2011 Fall/2012 Spring                                                                                                    | Detals<br>U04 Beys 07/00<br>U04 Beys 07/00<br>U04 Beys 07/00<br>U04 Beys 07/00<br>U04 Beys 07/00                                                                                                    | Participant Names  | Volunteer Role<br>Age Group Coordinator<br>Assistant Coach<br>Head Coach<br>Team Manager<br>Team Mother/Parent                                                                                                    | Select        |  |
| 2011 Fall/2012 Spring           Program           2011 Fall/2012 Spring           2011 Fall/2012 Spring           2011 Fall/2012 Spring           2011 Fall/2012 Spring           2011 Fall/2012 Spring           2011 Fall/2012 Spring           2011 Fall/2012 Spring                                                                                                    | Details<br>U04 Boys 07/00<br>U04 Boys 07/00<br>U04 Boys 07/00<br>U04 Boys 07/00<br>U04 Boys 07/00<br>U04 Goys 07/00                                                                                                    | Perticipant Nerres | Volunteer Role<br>Age Group Coordinator<br>Assistant Coach<br>Head Coach<br>Team Manager<br>Team Mother/Parent<br>Age Group Coordinator                                                                                                    | Select        |  |
| 2011 Fall/2012 Spring<br>Program<br>2011 Fall/2012 Spring<br>2011 Fall/2012 Spring<br>2011 Fall/2012 Spring<br>2011 Fall/2012 Spring<br>2011 Fall/2012 Spring<br>2011 Fall/2012 Spring                                                                                                    | Detab<br>U04 Boys 0700<br>U04 Boys 0700<br>U04 Boys 0700<br>U04 Boys 0700<br>U04 Boys 0700<br>U04 Dors 0700                                                                                                    | Particpant Names   | Volunteer Role<br>Age Group Coordinator<br>Assistant Coach<br>Head Coach<br>Team Manager<br>Team Mother/Parent<br>Age Group Coordinator<br>Assistant Coach                                                                                                    | Select        |  |
| 2011 Fall/2012 Spring<br>Program<br>2011 Fall/2012 Spring<br>2011 Fall/2012 Spring<br>2011 Fall/2012 Spring<br>2011 Fall/2012 Spring<br>2011 Fall/2012 Spring<br>2011 Fall/2012 Spring<br>2011 Fall/2012 Spring                                                                                                    | Detais<br>UG4 Boys 07/00<br>UG4 Boys 07/00<br>UG4 Boys 07/00<br>UG4 Boys 07/00<br>UG4 Doys 07/00<br>UG4 Orins 07/00<br>UG4 Orins 07/00<br>UG4 Orins 07/00                                                                                                    | Perticipant Names  | F<br>Volunteer Role<br>Age Croup Coordinator<br>Assistant Coach<br>Head Coach<br>Team Manager<br>Team Manager<br>Team Mother/Parent<br>Age Croup Coordinator<br>Assistant Coach<br>Head Coach                                                                                                    | Select        |  |
| 2011 Fall/2012 Spring<br>Program<br>2011 Fall/2012 Spring<br>2011 Fall/2012 Spring<br>2011 Fall/2012 Spring<br>2011 Fall/2012 Spring<br>2011 Fall/2012 Spring<br>2011 Fall/2012 Spring<br>2011 Fall/2012 Spring<br>2011 Fall/2012 Spring                                                                                                    | Detab<br>U04 Boys 0700<br>U04 Boys 0700<br>U04 Boys 0700<br>U04 Boys 0700<br>U04 Doys 0700<br>U04 Oiris 0700<br>U04 Oiris 0700<br>U04 Oiris 0700<br>U04 Oiris 0700                                                                                                    | Participant Names  | P<br>Vokunteer Role<br>Age Group Coordinator<br>Assistant Cooch<br>Head Cooch<br>Team Manager<br>Team Mother/Farent<br>Age Group Coordinator<br>Assistant Cooch<br>Head Cooch<br>Head Cooch                                                                                                    | Select        |  |
| 2011 Fall/2012 Spring<br>Program<br>2011 Fall/2012 Spring<br>2011 Fall/2012 Spring<br>2011 Fall/2012 Spring<br>2011 Fall/2012 Spring<br>2011 Fall/2012 Spring<br>2011 Fall/2012 Spring<br>2011 Fall/2012 Spring<br>2011 Fall/2012 Spring                                                                                                    | Detab<br>U04 Boys 0700<br>U04 Boys 0700<br>U04 Boys 0700<br>U04 Boys 0700<br>U04 Doys 0700<br>U04 Doys 0700<br>U04 Oiris 0700<br>U04 Oiris 0700<br>U04 Oiris 0700<br>U04 Oiris 0700                                                                                                    | Participant Names  | F7<br>Vokuteer Role<br>Age Group Coordinator<br>Assistant Coach<br>Head Coach<br>Team Mothen/Parent<br>Age Oroup Coordinator<br>Assistant Coach<br>Head Coach<br>Team Monager<br>Team Monager                                                                                                    | Select        |  |
| 2011 Fall/2012 Spring<br>Program<br>2011 Fall/2012 Spring<br>2011 Fall/2012 Spring<br>2011 Fall/2012 Spring<br>2011 Fall/2012 Spring<br>2011 Fall/2012 Spring<br>2011 Fall/2012 Spring<br>2011 Fall/2012 Spring<br>2011 Fall/2012 Spring<br>2011 Fall/2012 Spring<br>2011 Fall/2012 Spring<br>2011 Fall/2012 Spring                                                                                                    | Detab<br>U04 Boys 07/08<br>U04 Boys 07/08<br>U04 Boys 07/08<br>U04 Boys 07/08<br>U04 Doys 07/08<br>U04 Oiris 07/08<br>U04 Oiris 07/08<br>U04 Oiris 07/08<br>U04 Oiris 07/08<br>U04 Oiris 07/08<br>U04 Oiris 07/08                                                                                                    | Particpant Names   | F7<br>Vokuheer Role<br>Age Oroup Coordinator<br>Assistant Coach<br>Head Coach<br>Team Manager<br>Team Mother/Farent<br>Age Oroup Coordinator<br>Assistant Coach<br>Team Manager<br>Team Mother/Farent<br>Age Oroup Coordinator                                                                                                 | Select        |  |
| 2011 Fall/2012 Spring<br>Program<br>2011 Fall/2012 Spring<br>2011 Fall/2012 Spring<br>2011 Fall/2012 Spring<br>2011 Fall/2012 Spring<br>2011 Fall/2012 Spring<br>2011 Fall/2012 Spring<br>2011 Fall/2012 Spring<br>2011 Fall/2012 Spring<br>2011 Fall/2012 Spring<br>2011 Fall/2012 Spring<br>2011 Fall/2012 Spring<br>2011 Fall/2012 Spring<br>2011 Fall/2012 Spring                                                                                                    | Detab<br>U44 Bays 07/00<br>U44 Bays 07/00<br>U44 Bays 07/00<br>U44 Bays 07/00<br>U44 Bays 07/00<br>U44 Oiris 07/00<br>U44 Oiris 07/00<br>U44 Oiris 07/00<br>U44 Oiris 07/00<br>U44 Oiris 07/00<br>U44 Oiris 07/00<br>U44 Oiris 07/00<br>U44 Oiris 07/00<br>U44 Oiris 07/00<br>U44 Oiris 07/00<br>U44 Oiris 07/00<br>U44 Oiris 07/00<br>U44 Oiris 07/00<br>U44 Oiris 07/00<br>U44 Oiris 07/00 | Participant Names  | F<br>Volumber Role<br>Age Oroup Coordinator<br>Assistant Coach<br>Heas Coach<br>Team Manager<br>Team Mother/Farent<br>Age Oroup Coordinator<br>Assistant Coach<br>Heas Coach<br>Team Manager<br>Team Manager<br>Team Manager<br>Age Oroup Coordinator<br>Age Oroup Coordinator                                                 | Select        |  |
| 2011 Fall/2012 Spring Program 2011 Fall/2012 Spring 2011 Fall/2012 Spring 2011 Fall/2012 | Detab<br>U4 Boys 0700<br>U4 Boys 0700<br>U4 Boys 0700<br>U4 Boys 0700<br>U4 Boys 0700<br>U4 Criss 0708<br>U4 Criss 0708<br>U4 Criss 0708<br>U4 Criss 0708<br>U4 Criss 0708<br>U4 Criss 0708<br>U4 Criss 0708<br>U4 Criss 0708<br>U4 Criss 0708<br>U4 Criss 0708<br>U4 Criss 0708<br>U4 Criss 0708<br>U4 Seys 0607<br>U5 Seys 0607                                                            | Particpant Names   | F7<br>Vokuhere Role<br>Age Group Coordinator<br>Assistant Cosch<br>Head Cosch<br>Team Manager<br>Team Mother/Parent<br>Age Group Coordinator<br>Head Cosch<br>Team Monager<br>Team Monager<br>Team Monager<br>Team Monager<br>Age Group Coordinator<br>Age Group Coordinator<br>Age Group Coordinator<br>Age Group Coordinator | Select        |  |

*If you do check the box*, the volunteer list is displayed as above. NOTE: the volunteer selection page is currently a bit unwieldy (because of the way the registration divisions were set up this year) and I am working on streamlining it...bear with it for the time being. Until it is corrected, it is displaying a list of every volunteer role for every team, so scroll down until you see your child's team and the role you wish to volunteer for and click the box next to it (see picture below).

| 2011 Fall/2012 Spring | U08G Tiger Lilies 03/04 |                | Head Coach            |          |
|-----------------------|-------------------------|----------------|-----------------------|----------|
| 2011 Fall/2012 Spring | U08G Tiger Lilies 03/04 |                | Team Manager          |          |
| 2011 Fall/2012 Spring | U08G Tiger Lilies 03/04 |                | Team Mother/Parent    |          |
| 2011 Fall/2012 Spring | U09 Boys 02/03          | Derek Borrelli | Age Group Coordinator |          |
| 2011 Fall/2012 Spring | U09 Boys 02/03          | Derek Borrelli | Assistant Coach       |          |
| 2011 Fall/2012 Spring | U09 Boys 02/03          | Derek Borrelli | Head Coach            | <b>v</b> |
| 2011 Fall/2012 Spring | U09 Boys 02/03          | Derek Borrelli | Team Manager          |          |
| 2011 Fall/2012 Spring | U09 Boys 02/03          | Derek Borrelli | Team Mother/Parent    |          |
| 2011 Fall/2012 Spring | U09 Girls 02/03         |                | Age Group Coordinator |          |
| 2011 Fall/2012 Spring | U09 Girls 02/03         |                | Assistant Coach       |          |
| 2011 Fall/2012 Spring | U09 Girls 02/03         |                | Head Coach            |          |
| 2011 Fall/2012 Spring | U09 Girls 02/03         |                | Team Manager          |          |
| 2011 Fall/2012 Spring | U09 Girls 02/03         |                | Team Mother/Parent    |          |
| 2011 Fall/2012 Spring | U09B Colchester 02/03   |                | Age Group Coordinator |          |
| 2011 Fall/2012 Spring | U09B Colchester 02/03   |                | Assistant Coach       |          |
| 2011 Fall/2012 Spring | U09B Colchester 02/03   |                | Head Coach            |          |
| 2011 Fall/2012 Spring | U09B Colchester 02/03   |                | Team Manager          |          |

If you have a child you are registering for a given division, their name will be displayed next to the volunteer roles.

Go to the very bottom of the list and click on NEXT. You will be then taken to a page to enter information about the volunteer. Fill it out and click on NEXT.

| About TRFL                  | Team central                                    |             |                    |              |
|-----------------------------|-------------------------------------------------|-------------|--------------------|--------------|
| Admin 💽 Checkout            |                                                 |             |                    |              |
|                             |                                                 |             |                    |              |
| Checkout                    |                                                 |             |                    |              |
| A                           |                                                 |             |                    |              |
| Note: All fields marked wit | h an asterisk(*) are required                   |             |                    |              |
| Registration Summ           | ary                                             |             |                    |              |
| Program                     | Division                                        | Player Name | Detail             | Amount       |
| 2011 Fall/2012 Spring       | U13B Chelsea 98/99                              | Steven Doe  | Division Price     | \$175.00     |
| 2011 Fall/2012 Spring       | U13B Chelsea 98/99                              | Steven Doe  | Coupon Discount    | (\$33.33)    |
| 2011 Fall/2012 Spring       | U06 Girls 05/06                                 | Nancy Doe   | Division Price     | \$175.00     |
| 2011 Fall/2012 Spring       | U06 Girls 05/06                                 | Nancy Doe   | Coupon Discount    | (\$33.34)    |
| 2011 Fall/2012 Spring       | U07B Diamondbacks 04/05                         | Sven Doe    | Division Price     | \$175.00     |
| 2011 Fall/2012 Spring       | U07B Diamondbacks 04/05                         | Sven Doe    | Coupon Discount    | (\$33.33)    |
|                             |                                                 |             | Registration Total | \$425.00 (\$ |
| Payment Type                |                                                 |             |                    |              |
| C Visa / Master Ca          | ard C Arnex 🙃 Mail in check                     |             |                    | <u>V/54</u>  |
| • Adduses Informatic        | 10                                              |             |                    |              |
| Address Informatic          | A1                                              |             |                    |              |
| Registration Billing        | Address                                         |             |                    |              |
| (The information should     | be the same as your credit card billing informa | tion.)      |                    |              |
| * First Name: ]d            | bhn                                             |             |                    |              |
| Middle Name:                |                                                 |             |                    |              |
|                             | 08                                              |             |                    |              |
| * Last Name: D              |                                                 |             |                    |              |

Finally you will be taken to the checkout screen. This will display all programs you are registering children for, as well as any family discounts or late fees. (Late registration fees of \$10 per registration will be applied after July 15<sup>th</sup>, 2011).

Fill out the checkout screen with the appropriate payment information and click on SUBMIT ORDER. A confirmation message will be displayed on the screen and emailed to the email you included when you created your account.

If you have any problems or questions, please contact the Registrar at <a href="mailto:registrar@tomsriverfc.com">registrar@tomsriverfc.com</a>